# 新興媒體與 SDGs 傳播論壇

# **Emerging Media for Communicating SDGs**

## 投稿說明書

| 1. | 註冊新帳號 | 2 |
|----|-------|---|
|    |       |   |
| 2. | 投稿    | 3 |
|    |       |   |
| 3. | 修改資訊  | 7 |
|    |       |   |

- 1. 註冊新帳號
- (1) 第一次使用,請至

<u>https://emcsdgs.conf.nycu.edu.tw/?page\_id=290</u>註冊新帳號。

| Emerging Media for C<br>A symposium jo<br>by<br>National Yang Ming C<br>Shanghai Jiao T<br>Hong Kong Bap | Communicating SDGs<br>bintly organized<br>y<br>hiao Tong University,<br>Tong University,<br>btist University |
|----------------------------------------------------------------------------------------------------|----------------------------------------------------------------------------------------------------|
| 新興媒體與SI<br>系統登入<br><sup>使用#名稱/Username</sup>                                                             | DGs傳播論壇<br>√ Login                                                                                           |
| 密硼/ Password<br>登入/ Login                                                                                | 註冊/ Sign Up                                                                                                  |

(2) 請填入使用者名稱(建議填寫中/英文姓名)、電子郵件地址、設

定密碼並重複輸入密碼確認,填寫完成後點選"註冊 / Sign Up"

| A symposium jointly organized<br>by<br>National Yang Ming Chiao Tong University,<br>Shanghai Jiao Tong University,<br>Hong Kong Baptist University |
|----------------------------------------------------------------------------------------------------|
| 新興媒體與SDGs傳播論壇                                                                                                    |
| 註冊帳號/ Sign Up<br><sup>使用書名稱/ Username</sup>                                                                                                    |
| 備税/ E-mail                                                                                                    |
| 变턗/ Password                                                                                                    |
| 再次脑入玻璃/ Confirm password                                                                                                    |

2. 投稿

### (1) 登入 <u>https://emcsdgs.conf.nycu.edu.tw/?page\_id=290</u>

| Emerging Media for Comm<br>A symposium jointly orga<br>by<br>National Yang Ming Chiao Tong<br>Shanghai Jiao Tong Unive<br>Hong Kong Baptist Unive | unicating SDGs<br>nized<br>University,<br>ersity,<br>rsity |
|----------------------------------------------------------------------------------------------------|------------------------------------------------------------|
| 新興媒體與SDGs傳<br>系統登入/ Log<br><sup>使用者名稱/ Username</sup>                                                                                             | 播論壇<br>in                                                  |
| 密碼/ Password<br>登入/ Login 註冊/                                                                                                    | Sign Up                                                    |

### (2) 進入投稿系統,點選上方"新增投稿 / New Submission"

| EMCSDGs 2024                      | 新增投稿/ New Submissions | 投稿資料/ Revisions | 登出/ Logout |
|-----------------------------------|-----------------------|-----------------|------------|
| 投稿資料維                             | İ護                    |                 |            |
| 以下為您所新增的投稿資料,您可以點擊 edit 進行編輯。     |                       |                 |            |
| 重要時程如下:                           |                       |                 |            |
| 投稿期間:2023年12月15日(五)至2024年1月20日(六) |                       |                 |            |
| 審查結果:2024年3月1日(五)線上公布             |                       |                 |            |
| 個別通知:2024年3月1日(五)至2024年3月5日(二)    |                       |                 |            |
| 活動日期:2024年3月29日(五)至2024年3月30日(六)  |                       |                 |            |
| No Entries Found                  |                       |                 |            |
|                                   |                       |                 |            |

(3)填入第一作者基本資料,如有多位作者,請於下方共同作者欄 位填寫,可按"Add"自行新增,亦可按"Remove"自行刪除,並 請勾選是否為通訊作者(Corresponding author),以利我們後續 與該作者聯繫。

| EMCSDGs 2024                                                           | 新增投稿/ New Submissions 投稿資料/ Revisions 登出/ Logout |  |  |  |  |
|------------------------------------------------------------------------|--------------------------------------------------|--|--|--|--|
| 投稿                                                                     | 投稿資料                                             |  |  |  |  |
| 基本資料/ Authors 請填第一作者基本資                                                | R<br>料                                           |  |  |  |  |
| 名/ First Name                                                          | 姓/ Last Name                                     |  |  |  |  |
| 服務/就讀機構 / Institution                                                  | 服務/就講單位 / Organization                           |  |  |  |  |
| 身份 / Your Title                                                        |                                                  |  |  |  |  |
| 請選擇 ~<br>通訊地址 / Address                                                |                                                  |  |  |  |  |
| 電話 / Mohile Phone 回籍 / Citizenshin                                     |                                                  |  |  |  |  |
|                                                                        |                                                  |  |  |  |  |
| <sup>E否為通訊作者 / Corresponding author</sup><br>■ <u>E / Yes</u><br>■ TNO | 通訊作者                                             |  |  |  |  |

| EMCSDGs 2024                              | 新增投稿/ New Submissions 投稿資料/ Revisions 登出/ Logout |  |  |  |
|-------------------------------------------|--------------------------------------------------|--|--|--|
| 共同作者 / Co-Author                          |                                                  |  |  |  |
| 名 / First Name                            | 姓 / Last Name                                    |  |  |  |
| 服務/就讀機構 / Institution                     | 服務/就講單位 / Organization                           |  |  |  |
| 身份 / Your Title<br>請選擇 ~                  | 作者顺序 / Order<br>前週译 ~                            |  |  |  |
| E T A B A B A B A B A B A B A B A B A B A |                                                  |  |  |  |
| ●Add ORemove 可點選Add增加 / Remove移除共同作者      |                                                  |  |  |  |

(4) 填入您的論文中文與英文標題及中英摘要,並請留意字數限

制。

| EMCSDGs 2024                                             | 新增投稿/ New Submissions | 投稿資料/ Revisions | 登出/ Logout |
|----------------------------------------------------------|-----------------------|-----------------|------------|
| 投稿資料/ Submissions                                        |                       |                 |            |
| 論文中文名稱 / Chinese Title                                   |                       |                 |            |
| 論文英文名稱 / English Title                                   |                       |                 |            |
| 中文摘要 / Chinese Abstract                                  |                       |                 |            |
|                                                          |                       |                 |            |
|                                                          |                       |                 | le         |
| 0 of 400 max characters<br>最多400字 / Up to 400 characters |                       |                 |            |
| 英文摘要 / English Abstract                                  |                       |                 |            |
|                                                          |                       |                 |            |
| し<br>0 of 150 max words<br>最多150字 / Up to 150 words      |                       |                 | li         |

(5) 填寫中文與英文關鍵字,請先填寫中文關鍵字,再填寫英文關

鍵字,中英文皆至多填寫 6 項,請留意須勾選與 17 項 SDGs

相關之項目。

| EMCSDGs 2024                                          | 新增投稿/ New Submissions 投稿資料/ Revisions 登出/ Logout      |
|-------------------------------------------------------|-------------------------------------------------------|
| 中文關鍵字 / Chinese Keywords                              |                                                       |
| 最多6個 / Up to 6 items                                  |                                                       |
| 英文關鍵字 / English Keywords                              |                                                       |
| 最多6個 / Up to 6 items                                  |                                                       |
| 永續發展目標 / SDGs                                         |                                                       |
| 終結貧窮 / No Poverty                                     | 满除飢餓 / Zero Hunger                                    |
| 健康與福祉 / Good Health and Well-Being                    | 優質較育 / Quality Education                              |
| 性別平權 / Gender Equality                                | 淨水及衛生 / Clean Water and Sanitation                    |
| 可負擔的潔淨能源 / Affordable and Clean Energy                | 合適的工作及經濟成長 / Decent Work and Economic Growth          |
| 工業化、創新及基礎建設 / Industry, Innovation and Infrastructure | 减少不平等 / Reduced Inequalities                          |
| 永擴城鄉 / Sustainable Cities and Communities             | 責任消費及主產 / Responsible Consumption and Production      |
| 氣候行動 / Climate Action                                 | 保育海洋生態 / Life below water                             |
| 保育陸域生態 / Life on Land                                 | 和平 · 正畿及健全制度 / Peace, Justice and Strong Institutions |
| 多元夥伴關係 / Partnerships for the Goals                   |                                                       |

(6)上傳您的研討會論文全文稿件及中英文摘要檔(\*.PDF 檔),確認完成後請點選"送出 / Submit"提交。全文稿件第 1 頁請提供中文題目、400 字以內的中文摘要、至多 6 個關鍵詞,以及論文與 17 項 SDGs 相關之項目。第 2 頁請提供英文題目、150 字以內的英文摘要,以及至多 6 個關鍵詞。以上字數不計於全文字數中。

| EMCSDGs 202                                                                   | 24                                            | 新增投稿/ New Submissi                                                                      | ons 投稿資料/ Revisions 登出/ Logout |
|-------------------------------------------------------------------------------|-----------------------------------------------|-----------------------------------------------------------------------------------------|--------------------------------|
| 匿名全文檔上傳 / Anonymous I<br>正<br>點此上傳檔案/<br>Upload<br>Maximum file size:<br>10MB | <sup>Main Document Upload</sup><br>上傳全文.PDF檔案 | 摘要檔上傳 / Abstract Document Uploa<br>全<br>點此上傳檔察/<br>Upload<br>Maximum file size:<br>10MB | <sup>d</sup><br>專中英文摘要.PDF檔案   |
| <sup>త限上傳PDF檔 / PDF only</sup><br>送出/ Submit 點選                               | 以提交論文資料                                       | 循限上傳PDF檔 / PDF only                                                                     |                                |

(7) 投稿完成後,即可在投稿頁面看到您的投稿文章。

| EMCSDGs 2024                      | 新增投稿/ New Submissions | 投稿資料/ Revisions | 登出/ Logout |
|-----------------------------------|-----------------------|-----------------|------------|
|                                   | 投稿資料維護                |                 |            |
| 以下為您所新增的投稿資料,您可以點擊 edit 進行編輯。     |                       |                 |            |
| 重要時程如下:                           |                       |                 |            |
| 投稿期間:2023年12月15日(五)至2024年1月20日(六) |                       |                 |            |
| 審查結果:2024年3月1日(五)線上公布             |                       |                 |            |
| 個別通知:2024年3月1日(五)至2024年3月5日(二)    |                       |                 |            |
| 活動日期:2024年3月29日(五)至2024年3月30日(六)  |                       |                 |            |
| 測式資料 · 此區將顯示您的論文名稱 Edit Delete    |                       |                 |            |
|                                   |                       |                 |            |

3. 修改資訊

(1) 如欲修改內容或資訊,請點選論文名稱旁的"Edit",即可轉跳

至修改頁面,按"Delete"可刪除論文資料。

| EMCSDGs 2024                              | 新增投稿/ New Submissions 投 | }稿資料/ Revisions 登出 | / Logout |  |
|-------------------------------------------|-------------------------|--------------------|----------|--|
| 投稿資料維護                                    |                         |                    |          |  |
| 以下為您所新增的投稿資料,您可以點擊 edit 進行編輯。             |                         |                    |          |  |
| 重要時程如下:                                   |                         |                    |          |  |
| 投稿期間:2023年12月15日(五)至2024年1月20日(六)         |                         |                    |          |  |
| 審查結果:2024年3月1日(五)線上公布                     |                         |                    |          |  |
| 個別通知:2024年3月1日(五)至2024年3月5日(二)            |                         |                    |          |  |
| 活動日期:2024年3月29日(五)至2024年3月30日(六)          |                         |                    |          |  |
| 測式資料,此區將顯示您的論文名稱 <mark>Edit Delete</mark> |                         |                    |          |  |

(2)修改完成請按"更新 / Update"提交。

| EMCSDGs 2024                                                | 新增投稿/ New Submissions 投稿資料/ Revisions 登出/ Logout             |
|-------------------------------------------------------------|--------------------------------------------------------------|
| 匿名全文權上傳 / Anonymous Main Document Upload                    | 摘要檔上傳 / Abstract Document Upload                             |
| <b>仕</b><br>點此上傳檔案/<br>Upload<br>Maximum file size:<br>10MB | <b>亡」</b><br>點此上傳檔案/<br>Upload<br>Maximum file size:<br>10MB |
| <sup>留市上領PDF進 / PDF only</sup><br>更新/ Update 點選以更新論文資料      | 僅現上側PDF機 / PDF only                                          |